## 医療保険の資格情報を確認・ダウンロードする方法(iOS 版)

マイナンバーカードの健康保険証利用登録後に、加入している医療保険の資格情報をマイナポータルからダウンロードすることができます。

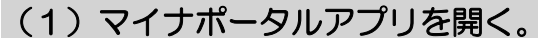

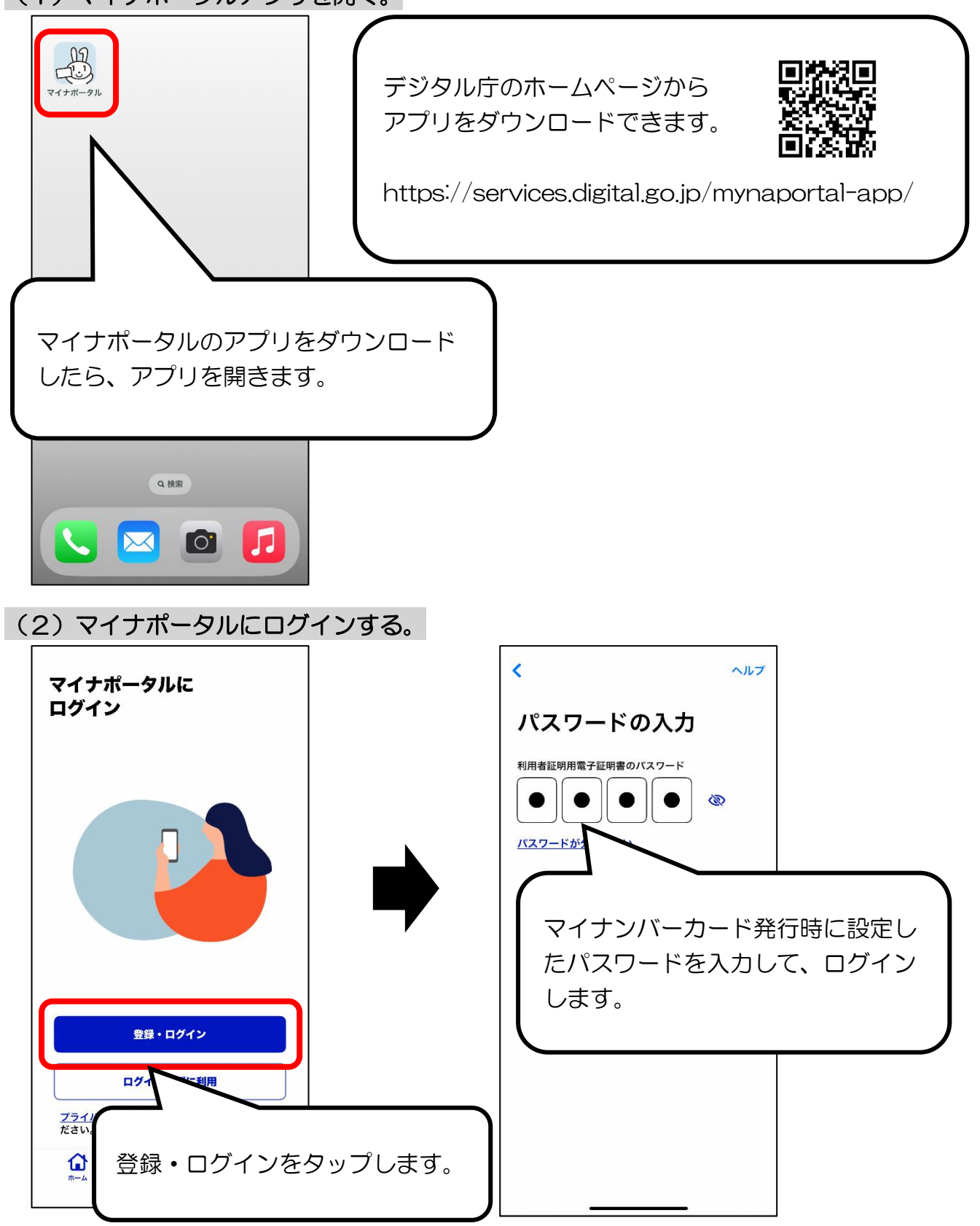

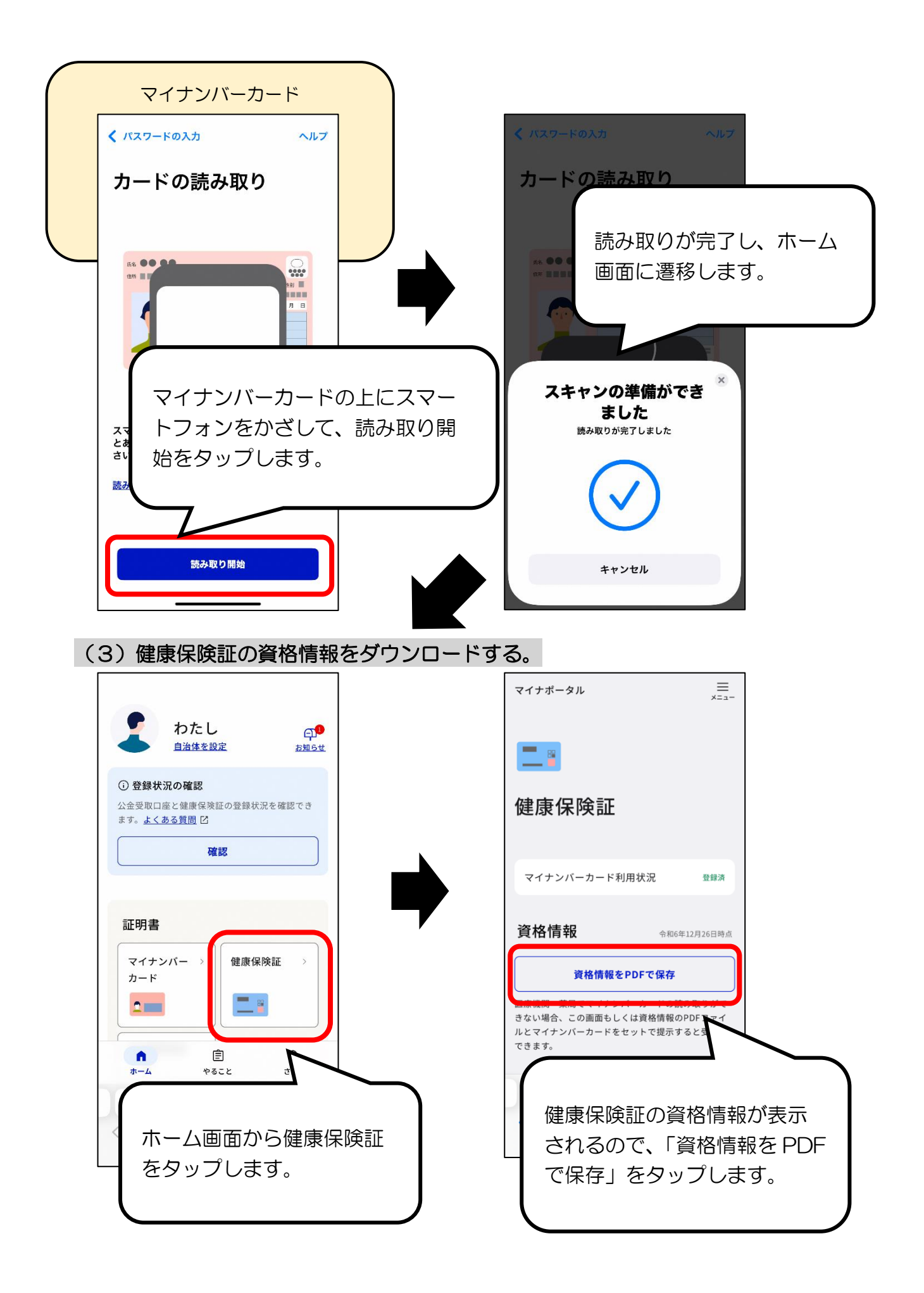

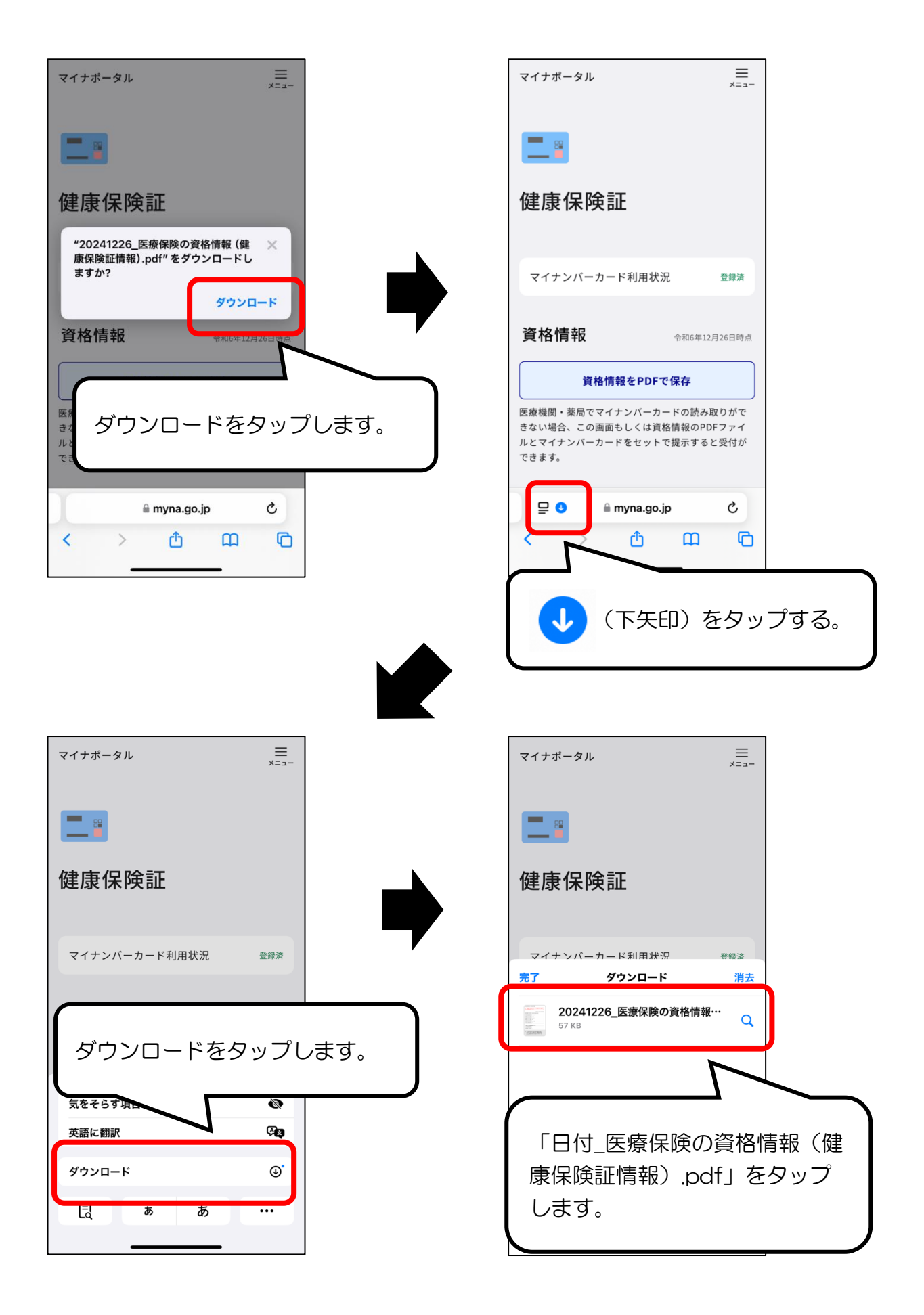

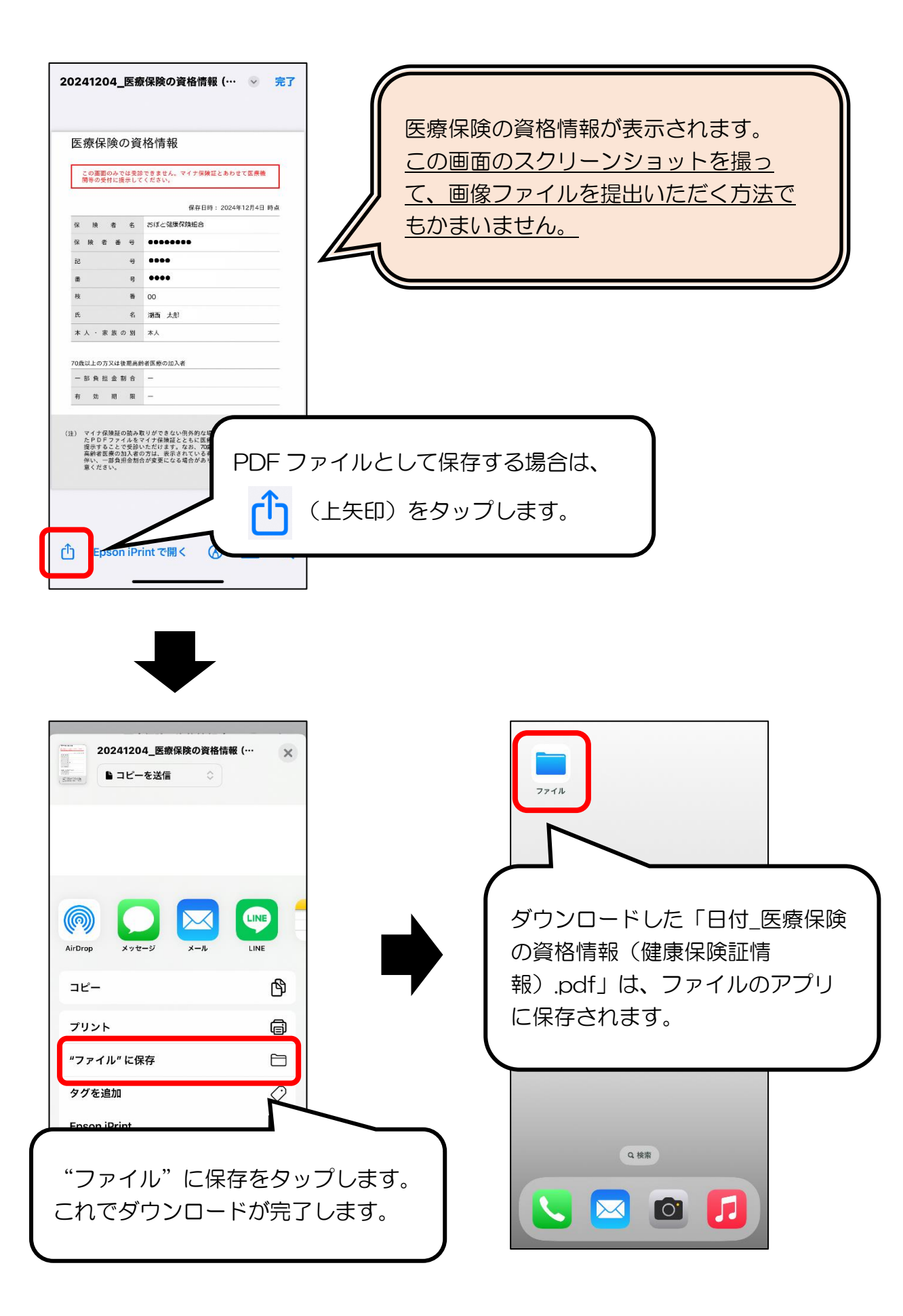